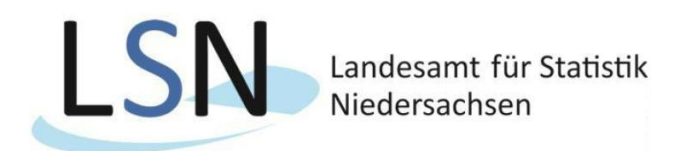

## Anleitung für den IDEV-Upload

Wir möchten Ihnen hier näher bringen welche Schritte bei einem CSV-Datei-Upload zu beachten sind.

Zunächst benötigen Sie Ihre Zugangsdaten für IDEV. Sie finden diese auf Ihrem Anschreiben. Bevor Sie mit dem Upload über IDEV beginnen, kontrollieren Sie noch einmal Ihre CSV-Datei.

Unter https://www.idev.nrw.de können Sie nun Niedersachsen auswählen.

| IDEV                                                                                                    |                                                                                                    |
|----------------------------------------------------------------------------------------------------|----------------------------------------------------------------------------------------------------|
| Hinweis zu Wartungsarbeiten                                                                                                    | Für welches Land möchten Sie melden?                                                                                                    |
| Aufgrund von regelmäßigen Wartungsarbeiten steht diese Anwendung in der Zeit von 23:00 Uhr bis<br>0:30 Uhr nicht zur Verfügung | Diese Seite umfasst die Onlineangebote mehrerer Statistischer Ämter. Bitte wählen Sie da<br>für Sie zuständige Statistische Amt box Land aus: |
| Bitte schliessen Sie Ihre Arbeiten bis zu diesem Zeitpunkt ab oder sichern Sie Ihre Daten.                                     | Schleswig-Holstein                                                                                                    |
|                                                                                                    | Hamburg                                                                                                    |
|                                                                                                    | Niedersachsen                                                                                                    |
|                                                                                                    |                                                                                                    |
|                                                                                                    | Norrichein-Westfalen                                                                                                    |
|                                                                                                    |                                                                                                    |
|                                                                                                    | Hessen                                                                                                    |
|                                                                                                    | Rheinland-Pfalz                                                                                                    |
|                                                                                                    | Saarland                                                                                                    |
|                                                                                                    | Berlin                                                                                                    |
|                                                                                                    | Brandenburg                                                                                                    |
|                                                                                                    | 😻 Mecklenburg-Vorpommern                                                                                                    |
|                                                                                                    | Sachsen                                                                                                    |
|                                                                                                    | Sachaan Anhalt                                                                                                    |
|                                                                                                    | Sachsen-Annait                                                                                                    |
|                                                                                                    |                                                                                                    |

Anschließend melden Sie sich mit Ihren Zugangsdaten an. Aus datenschutzrechtlichen Gründen bitten wir Sie nach der Anmeldung im Melderkonto zunächst Ihr Passwort zu ändern.

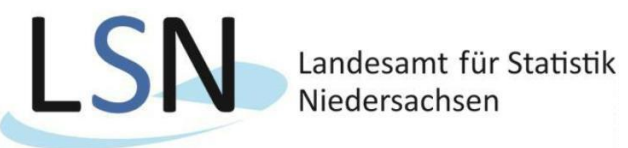

| Ceben Sie bitte Ihre Benutzerkennung und das Passwort ein.<br>Kennung: Kennung<br>Passwort: Passwort werneseer?                                                                                             |
|----------------------------------------------------------------------------------------------------|
| Sie haben noch keinen IDEV-Zugang?<br>Testen Sie unser Angebot über den + Gastzugang oder + registrieren Sie sich online für eine der<br>angebotenen Statistiken.                                           |
| Für welche Statistiken kann online gemeldet werden?<br>Weiterführende informationen zu den erhobenen Statistiken und den jeweiligen fachlichen<br>Ansprechpartnem erhalten Sie in der « <sup>2</sup> Hilfe. |
|                                                                                                    |
|                                                                                                    |

Nach der erfolgreichen Anmeldung können Sie die Datenlieferung zur Gebäude- und Wohnungszählung 2022 über den Button "Zum Formular" tätigen.

| Madamakara                |                                                                                         | IMPRESSUM UND DATENSCHUTZ   HILF<br>030609978. 11155 Hier billte Unternehmenspamen eintrag |  |
|---------------------------|-----------------------------------------------------------------------------------------|--------------------------------------------------------------------------------------------|--|
| Niedersachsen             |                                                                                         | Automatische Abmeldung in 3 Stunden 59 Minuten + Abmeld                                    |  |
| IDEV                      |                                                                                         |                                                                                            |  |
|                           | Statistikdaten melden                                                                   |                                                                                            |  |
| Statistikdaten melden     | U155 Hier bitte Unternehmensnamen eintragen > GWZ-Bestandslistenerhebung (31211) > 2020 | > Formularauswahi                                                                          |  |
| Melderkonto               |                                                                                         |                                                                                            |  |
| Benutzerdaten verwalten 🕨 | + Zum Formular                                                                          |                                                                                            |  |
|                           |                                                                                         |                                                                                            |  |
|                           |                                                                                         |                                                                                            |  |
|                           |                                                                                         |                                                                                            |  |
|                           |                                                                                         |                                                                                            |  |
|                           |                                                                                         |                                                                                            |  |
|                           |                                                                                         |                                                                                            |  |
|                           |                                                                                         |                                                                                            |  |
|                           |                                                                                         |                                                                                            |  |
|                           |                                                                                         |                                                                                            |  |
|                           |                                                                                         |                                                                                            |  |
|                           |                                                                                         |                                                                                            |  |
|                           |                                                                                         |                                                                                            |  |
|                           |                                                                                         |                                                                                            |  |
|                           |                                                                                         |                                                                                            |  |

Anschließend müssen Sie Ihre Adresse bestätigen oder, falls Änderungen eingetreten sind, anpassen.

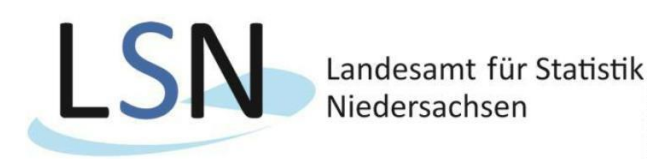

| SN Landesam                  | t für Statistik<br>hsen                             | IMPRESSUM UND DATENSCHUTZ   HILI 0306099979, Isstmeder, testmei Automatische Abmeklung in 3 Stunden 55 Minuten  Abmekt |
|------------------------------|-----------------------------------------------------|----------------------------------------------------------------------------------------------------|
| Upload / Dov<br>Datei Upload | vnload V4 (Excel)                                   |                                                                                                    |
| Anschrift                    |                                                     |                                                                                                    |
| Name                         | testmelder                                          |                                                                                                    |
|                              |                                                     |                                                                                                    |
|                              | testmelder                                          |                                                                                                    |
|                              |                                                     |                                                                                                    |
| Straße                       |                                                     |                                                                                                    |
| Hausnummer                   |                                                     |                                                                                                    |
| Postleitzahl                 |                                                     |                                                                                                    |
| Ort                          |                                                     |                                                                                                    |
| Postfach                     |                                                     |                                                                                                    |
| Postleitzahl                 |                                                     |                                                                                                    |
| Ort                          |                                                     |                                                                                                    |
| Ansprechpartner/Ans          | prechpartnerin für Rückfragen (freiwillige Angaben) |                                                                                                    |
| Nachaama                     |                                                     |                                                                                                    |
| Vomamo                       |                                                     |                                                                                                    |
| Telefon                      |                                                     |                                                                                                    |
| F-Mail                       |                                                     |                                                                                                    |
| Telefax                      |                                                     |                                                                                                    |
| Mobil                        |                                                     |                                                                                                    |
|                              |                                                     | ← Adresse ärk m Adresse bestatigen und weiter → ) + [                                                                  |
| Internet Datenerheb          |                                                     | ↑ Zum Seitenanf:                                                                                                    |

Nun haben Sie die Möglichkeit im Feld **Dateiauswahl** Ihre CSV-Datei für den Upload auszuwählen. Idealerweise haben Sie diese nach Ihrer **BerichtseinheitID** und Ihrem **Firmennamen** benannt, sodass wir Ihre Meldung leichter zuordnen können.

Wenn Sie Ihre CSV-Datei nach der Datensatzbeschreibung aufgebaut haben, stehen die **Hilfsmerkmale einmalig in einer separaten, vorangestellten Zeile**. Achten Sie bitte darauf, dass der **Zeichensatz richtig** definiert ist (UTF-8).

Beachten Sie außerdem, dass Ihre Datei eine Größe von **50 MB** dabei **nicht überschreiten** darf. (Falls doch müssen Sie die Dateien in mehrere Lieferungen auftrennen und diese nacheinander schicken.)

| SN Lande                                             | esamt für Statistik<br>ersachsen                            |                                                                                                    |                                | Automatische Abmeldung in 3 Stunden 59 Minuten | 0306099979, testmelder, testmelder<br>+ Abmelden |
|------------------------------------------------------|-------------------------------------------------------------|----------------------------------------------------------------------------------------------------|--------------------------------|------------------------------------------------|--------------------------------------------------|
| <b>Upload / D</b><br>Datei Upload                    | Download V4 (I                                              | Excel)                                                                                                    |                                |                                                | - di -                                           |
| Angaben zur (                                        | Datenübermittlung Be                                        | merkungen                                                                                                    |                                |                                                |                                                  |
| Datenuple                                            | oad                                                         |                                                                                                    |                                |                                                |                                                  |
| Wählen Sie<br>Datei aus<br>Falls Ihnen<br>diese ≁CS\ | e bitte die<br>keine Software-Lösu<br>V-Datei als Vorlage v | Datei auswählen Keine ausgewählt<br>Detenstügt der masinger 69 werdragen )<br>ng zur automatisierten Ersteilung der Bestandsliste zur Verwenden. | erfügung steht, können Sie die | se + XLSX-Datei oder                           |                                                  |
| Haben Sie I                                          | Rückfragen?                                                 |                                                                                                    |                                |                                                |                                                  |
| Telefon:<br>E-Mail:                                  | 0511 / 9898-4444<br>Zensus-WU@sta                           | istik niedersachsen de                                                                                                    |                                |                                                |                                                  |
|                                                      |                                                             |                                                                                                    |                                |                                                |                                                  |
|                                                      |                                                             |                                                                                                    |                                | Senden + D                                     | 26.10.2020 08:20:28                              |

Mit einem Klick auf "Senden" (unten rechts) übermitteln Sie Ihre Datenlieferung. Nach erfolgreicher Übermittlung wird eine **Quittung** erzeugt, die Sie mithilfe des Druckersymbols (unten rechts) auf Ihrem PC archivieren können.

Vielen Dank für die Zusammenarbeit!